Brillio

# DRT-200MA PCビューワー(Car DVR Player)

### はじめに

この専用 PC ビューワーソフト「Car DVR Player」は、Windows 版のパソコンにダウンロードし、ドライブレコー ダー「DRT-200MA」で撮影した映像を閲覧できるソフトとなります。

### 対象機種

ドライブレコーダー:DRT-200MA

### 推奨動作環境

| 対応OS   | Microsoft® Windows® 8、8.1 (64bit)<br>Microsoft® Windows® 10 (64bit)                                                                                                    |
|--------|----------------------------------------------------------------------------------------------------|
| CPU    | 2.2GHz以上で2コア以上のCPU                                                                                                    |
| メモリ    | RAM 8GB(DDR3)133MHz以上                                                                                                    |
| HDD    | 100 MB以上の空き容量が必要                                                                                                    |
| ディスプレイ | 1280x720以上の解像度で表示可能なディスプレイ                                                                                                    |
| 対応ブラウザ | Microsoft® Internet Explorer®11以降                                                                                                    |
| その他    | .NET Framework 4.5以上<br>※インストール時、使用時ともにシステム管理者(Administrator)権限が必要な場合があります<br>※microSDカードを読み込みできるパソコン環境が必要です。お使いのパソコンがmicroSDカードに対応し<br>ていない場合は、市販のUSBカードリーダーなどをご使用ください<br>※シンボリックリンクでの動作保証はしておりません<br>※インターネット環境が必要となります<br>※オフラインでも再生操作等は可能ですが、地図表示や地図との連携および本ソフトの更新はできません |

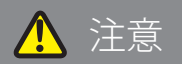

- パソコンのスペックにより、動作しない場合があります。
- 上記およびホームページに記載のあるパソコンのスペックを満たしている場合であっても、すべてのパソコンでの 動作を保証するものではありません。
- OSのアップグレード環境、マルチブート環境での動作は保証しておりません。
- 自作パソコン、タブレットパソコンでの動作は保証しておりません。
- パソコンの環境によっては、SDカードが認識できなかったり一部機能をご利用頂けないなどの症状が発生する場合があります。その際の損失ならびにその他の直接または間接的な障害につきましては、当社および販売店等に故意または重過失がない限り、当社および販売店等はその責任を負いかねます。
- パソコン環境に関するお問い合わせは、パソコン各メーカーまたは販売店にお願いします。 仕様変更および改良のため、予告なくバージョンアップする場合があります。その際、地図表示内容やソフトの表示、 操作が変更される場合があります。
- パソコンのスペック変更等がされた場合、本ソフトが正しく動作しない場合があります。

### <u>ダウンロード、インストール方法</u>

1. 下記 2 つの URL をクリックするとインストールファイルがダウンロードされます。 順番にクリックしてダウンロードしてください。

# http://www.innovativesale.co.jp/software/drt-200ma/setup.zip

※「Setup.exe」と「Setup.msi」は同一の場所に保存してください

2. ダウンロードされた「setup.exe」ファイルをダブルクリックして、インストールを行います(約 39.4MB)。

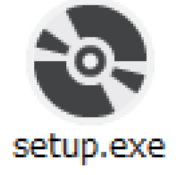

3. インストールが始まります。

4. インストールが完了すると、以下のショートカットアイコンがデスクトップ上に表示されます。

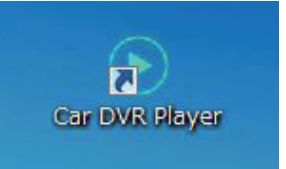

5. アイコンをダブルクリックすると、「Car DVR Player」が起動します。

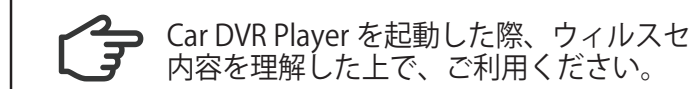

Car DVR Player を起動した際、ウィルスセキュリティソフトが警告が表示される場合があります。 内容を理解した上で、ご利用ください。

## 主な機能と操作について

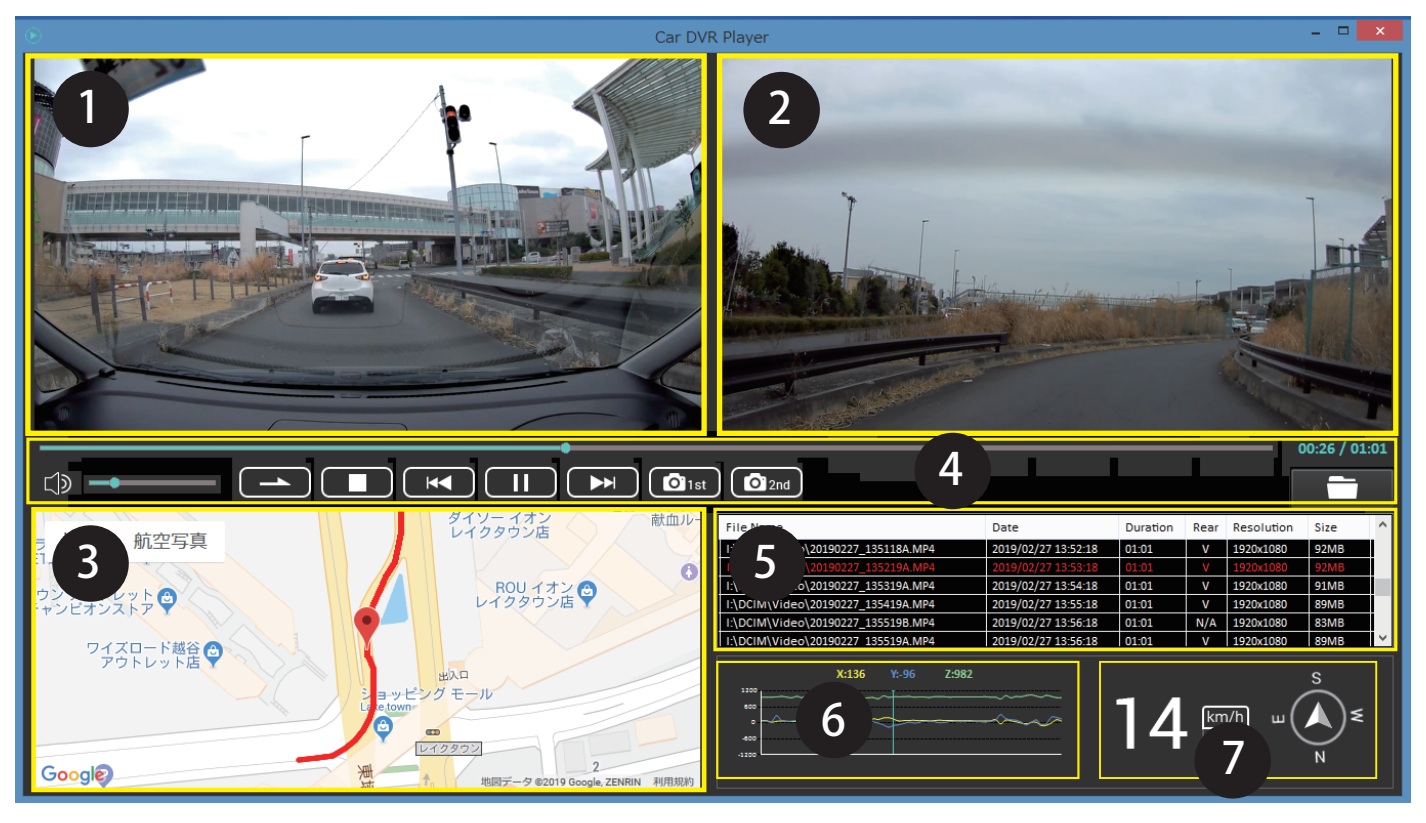

0. 再生画面

フロントカメラで撮影した映像画面を表示・再生します。

2. 再生画面

リアカメラで撮影した映像画面を表示・再生します。 ※リアカメラが接続されていない場合(リアカメラの映像ファイルがない場合ファイル)、下図の表示となります

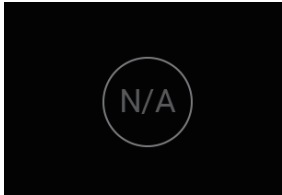

#### 3. 地図表示

再生映像の位置情報と読み込んだファイルの走行軌跡を地図上に表示します。 ※地図を表示するには、インターネットに接続されている必要があります ※GPS を受信できていない場合は、地図上の走行軌跡が止まります ※GPSの受信状態によっては、地図上の道路に正しくマッチングされない場合があります

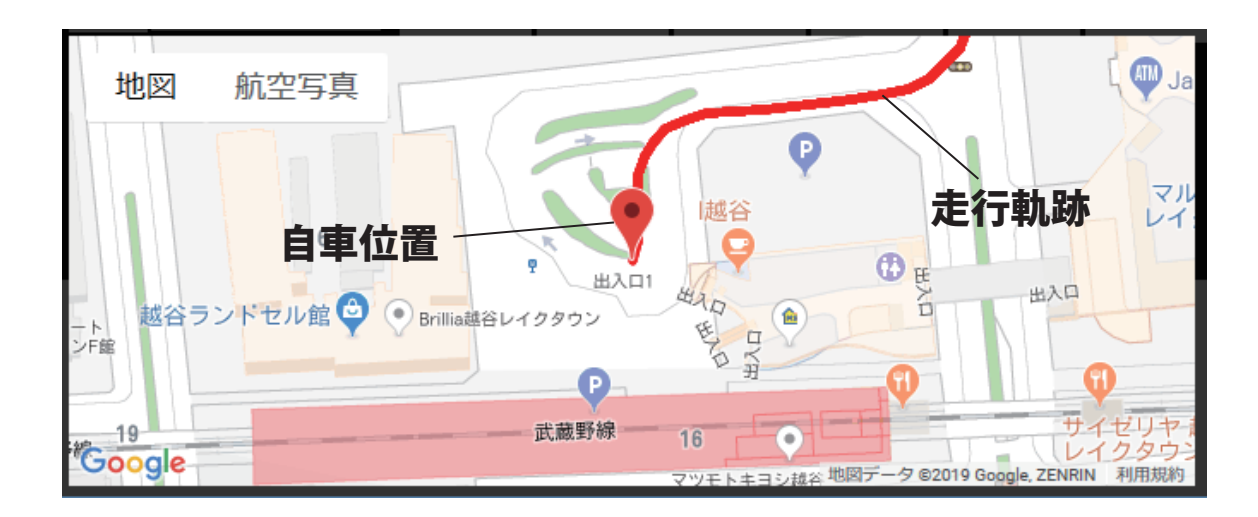

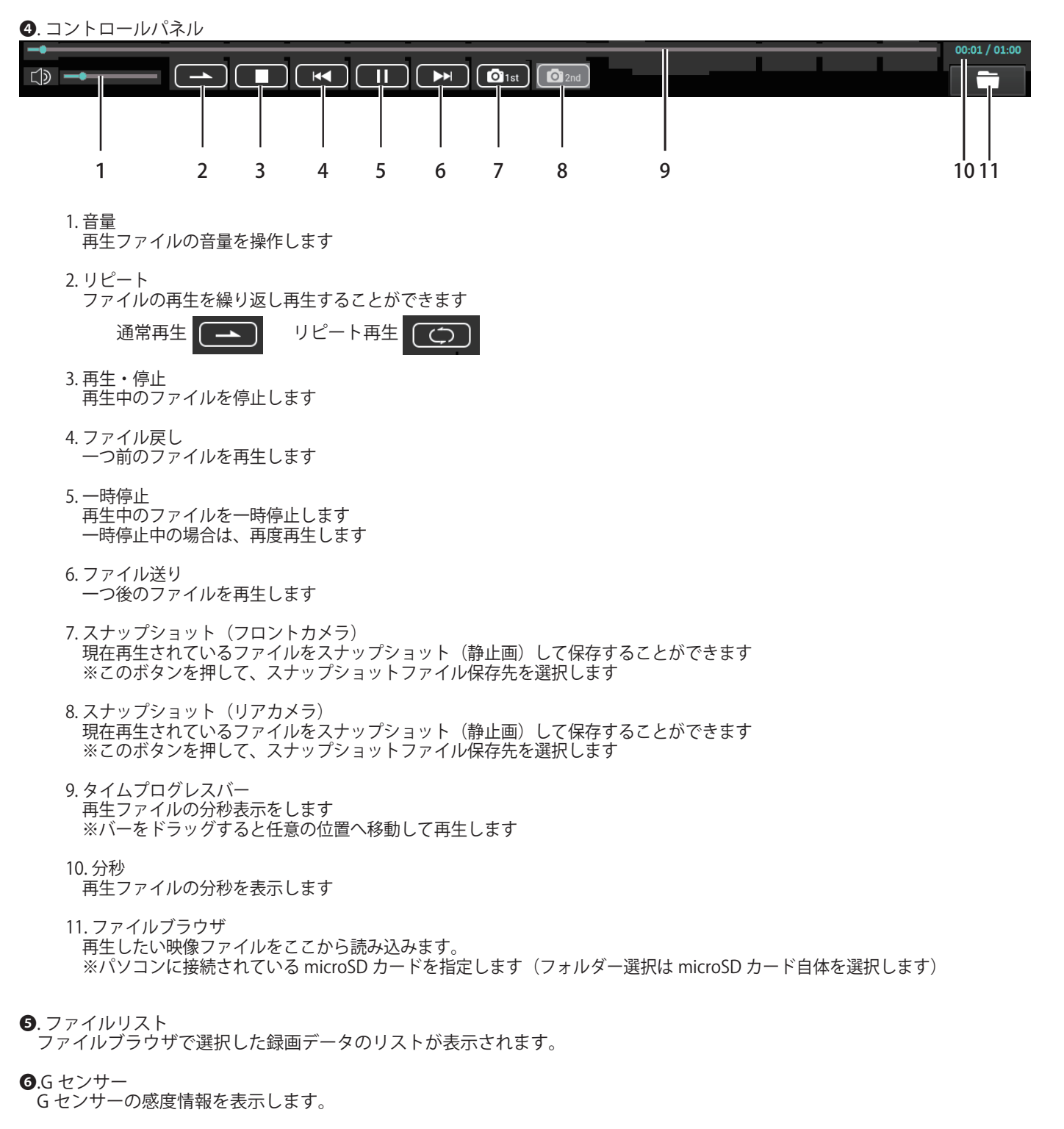

・
車速・コンパス表示

自車の速度情報と進行方向の方位を表示します。

# <u>ファイルブラウザについて</u>

ファイルブラウザをクリックして、再生させたいファイルを読み込みます。

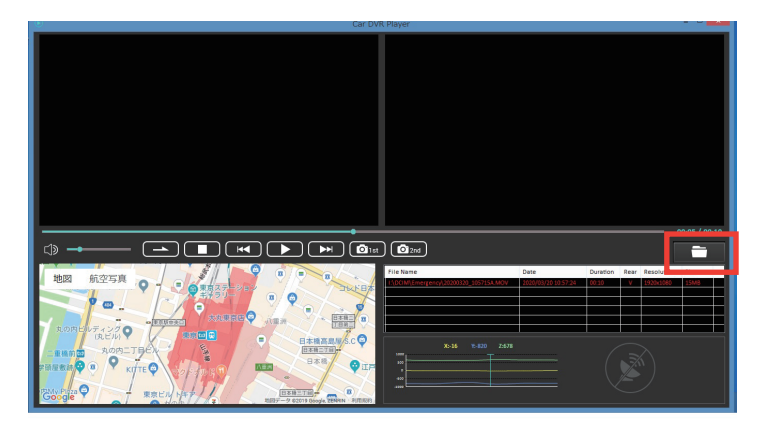

1. ファイルブラウザをクリック

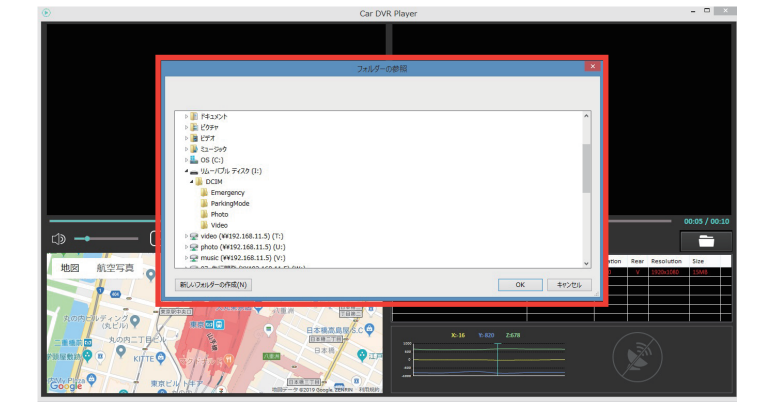

 
 フォルダーの参照
 ×

 ● 『ドキュメント ● 』 ビラオ ● 』 ビラオ
 ● ③

 ● ③
 ビラオ

 ● ③
 0.5 (C;)

 ● ③
 0.6 (C;)

 ● ③
 0.6 (C;)

 ● ③
 0.6 (C;)

 ● ③
 0.6 (C;)

 ● ③
 0.6 (C;)

 ● ③
 0.6 (C;)

 ● ③
 0.6 (C;)

 ● ③
 0.6 (C;)

 ● ③
 0.6 (C;)

 ● ③
 0.6 (C;)

 ● ③
 0.6 (C;)

 ● ③
 0.6 (C;)

 ● ③
 0.6 (C;)

 ● ③
 0.6 (C;)

 ● ○
 0.6 (C;)

 ● ○
 0.6 (C;)
 2. 録画ファイルが保存されている microSD カードを選択

3. リムーバルディスクの直下にある「DCIM」を選択 4.「Video」または「Emergency」、「ParkingMode」フォルダを選択 5. [OK] をクリック

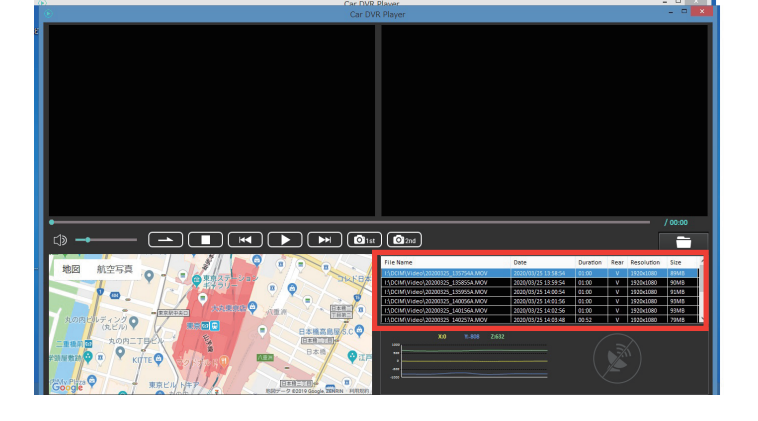

6. 再生可能な録画ファイのファイルリストが表示される

### <u>再生について</u>

ファイルリストの録画データをダブルクリックすると選択されたファイルが再生されます。

| File Name         Date         Duration         Rear         Resolution         Size           IADCIM/Video/2000325_13754A.MOV         2020/03/25 135954         01:00         V         1920x1080         99M8           IADCIM/Video/2000325_138595A.MOV         2020/03/25 135954         01:00         V         1920x1080         99M8           IADCIM/Video/2000325_13955A.MOV         2020/03/25 14:01:56         01:00         V         1920x1080         93M8           IADCIM/Video/20200325_140056A.MOV         2020/03/25 14:01:56         01:00         V         1920x1080         93M8           IADCIM/Video/20200325_140055A.MOV         2020/03/25 14:01:56         01:00         V         1920x1080         93M8           IADCIM/Video/20200325_140055A.MOV         2020/03/25 14:01:56         01:00         V         1920x1080         93M8           IADCIM/Video/20200325_140257A.MOV         2020/03/25 14:03:48         00:52         V         1920x1080         93M8         V                                                                                                    | , <u> </u>                           |                      |                                          |                                                            |                                                                                                    |                                                                                                    |                                                                                                    |
|----------------------------------------------------------------------------------------------------|--------------------------------------|----------------------|------------------------------------------|------------------------------------------------------------|----------------------------------------------------------------------------------------------------|----------------------------------------------------------------------------------------------------|----------------------------------------------------------------------------------------------------|
| IADCIM/Video\20200325_1135754.MOV       2020/03/25 13:58:54       01:00       V       1920x1080       89MB         IADCIM/Video\20200325_11359554.MOV       2020/03/25 13:05:05       01:00       V       1920x1080       91MB         IADCIM/Video\20200325_11359554.MOV       2020/03/25 13:00:54       01:00       V       1920x1080       91MB         IADCIM/Video\20200325_1100564.MOV       2020/03/25 14:00:56       01:00       V       1920x1080       93MB         IADCIM/Video\20200325_1400564.MOV       2020/03/25 14:00:56       01:00       V       1920x1080       93MB         IADCIM/Video\20200325_1400564.MOV       2020/03/25 14:00:56       01:00       V       1920x1080       93MB         IADCIM/Video\20200325_1400554.MOV       2020/03/25 14:00:50       01:00       V       1920x1080       93MB         IADCIM/Video\20200325_1400554.MOV       2020/03/25 14:00:48       00:52       V       1920x1080       93MB       V         IADCIM/Video\20200325_140050       V0       2020/03/25 14:00:48       00:52       V       1920x1080       93MB       V         IADCIM/Video\20200325_140050       V0       2020/03/25 14:00:40       00:50       V       1920x1080       194ME       V         IADCIM/Video\20200326       V0       V       V | File Name                            | Date                 | Duration                                 | Rear                                                       | Resolution                                                                                                    | Size ^                                                                                                    |                                                                                                    |
| 1\DCIM\Videe\20200325_133855A.MOV       2020/03/25 13:59:54       01:00       V       1920x1080       90MB         1\DCIM\Videe\20200325_133955A.MOV       2020/03/25 14:00:54       01:00       V       1920x1080       93MB         1\DCIM\Videe\20200325_1340156A.MOV       2020/03/25 14:00:56       01:00       V       1920x1080       93MB         1\DCIM\Videe\20200325_14:0156A.MOV       2020/03/25 14:02:5       01:00       V       1920x1080       93MB         1\DCIM\Videe\20200325_14:0156A.MOV       2020/03/25 14:02:5       01:00       V       1920x1080       93MB         1\DCIM\Videe\20200325_14:0156A.MOV       2020/03/25 14:02:5       01:00       V       1920x1080       193MB         1\DCIM\Videe\20200325_14:02:57A.MOV       2020/03/25 14:02:6       01:00       V       1920x1080       193MB         1\DCIM\Videe\20200325_14:02:57A.MOV       2020/03/25 14:02:6       V       1920x1080       193ME       V         V0       N:009       2x673       V       1920x1080       192ME       V                                                                                                    | I:\DCIM\Video\20200325_135754A.MOV   | 2020/03/25 13:58:54  | 01:00                                    |                                                            |                                                                                                    | 89MB                                                                                                    | 再生したいファイルリストをダブルクリック                                                                                                    |
| 1\DCIMI\Video\20200325_133955A.MOV       2020/03/25 14:00:54       01:00       V       1920x1080       93MB         1\DCIMI\Video\20200325_14:00:56.MOV       2020/03/25 14:02:56       01:00       V       1920x1080       93MB         1\DCIMI\Video\20200325_14:01:56.MOV       2020/03/25 14:03:48       00:52       V       1920x1080       93MB         1\DCIMI\Video\20200325 14:02:57A.MOV       2020/03/25 14:03:48       00:52       V       1920x1080       93MB         1\DCIMI\Video\20200325 14:02:57A.MOV       2020/03/25 14:03:48       00:52       V       1920x1080       79MB                                                                                                    | I:\DCIM\Video\20200325_135855A.MOV   | 2020/03/25 13:59:54  | 01:00                                    | V                                                          | 1920x1080                                                                                                    | 90MB                                                                                                    |                                                                                                    |
| I+\DCIMIVIdeo\20200325_140056A.MOV       2020/03/25 14:01:56       01:00       V       1920x1080       93MB         I+\DCIMIVIdeo\20200325_140156A.MOV       2020/03/25 14:03:48       00:52       V       1920x1080       93MB         I+\DCIMIVIdeo\20200325_140056A.MOV       2020/03/25 14:03:48       00:52       V       1920x1080       93MB         I+\DCIMIVIdeo\20200325_140056A.MOV       2020/03/25 14:03:48       00:52       V       1920x1080       79MB       V                                                                                                    | I:\DCIM\Video\20200325_135955A.MOV   | 2020/03/25 14:00:54  | 01:00                                    | ٧                                                          | 1920x1080                                                                                                    | 91MB                                                                                                    |                                                                                                    |
| 1\DCIM\Video\20200325_140156A.MOV       2020/03/25 14.02.56       01.00       V       1920x1080       93MB         1\DCIM\Video\20200325_140257A.MOV       2020/03/25 14.03.48       00:52       V       1920x1080       79MB                                                                                                    | I:\DCIM\Video\20200325_140056A.MOV   | 2020/03/25 14:01:56  | 01:00                                    | V                                                          | 1920x1080                                                                                                    | 93MB                                                                                                    |                                                                                                    |
|                                                                                                    | I:\DCIM\Video\20200325_140156A.MOV   | 2020/03/25 14:02:56  | 01:00                                    | V                                                          | 1920x1080                                                                                                    | 93MB                                                                                                    |                                                                                                    |
|                                                                                                    | I:\DCIM\Video\20200325 140257A.MOV   | 2020/03/25 14:03:48  | 00:52                                    | V                                                          | 1920x1080                                                                                                    | 79МВ 🗡                                                                                                    |                                                                                                    |
|                                                                                                    | ¥-0 ¥-000 7-023                      |                      |                                          |                                                            |                                                                                                    |                                                                                                    |                                                                                                    |
|                                                                                                    |                                      |                      | A CONTRACTOR                             |                                                            |                                                                                                    |                                                                                                    |                                                                                                    |
|                                                                                                    | 地図 航空写真                              |                      |                                          | File Nat<br>I\DCIM<br>I\DCIM<br>I\DCIM<br>I\DCIM<br>I\DCIM | ne<br>(Video\20190227_133<br>(Video\20190227_133<br>(Video\20190227_133<br>(Video\20190227_133<br>(Video\20190227_133<br>)(Video\20190227_132 | Date           1119A.MP4         2019/02/2           2220A.MP4         2019/02/2           3139A.MP4         2019/02/2           419A.MP4         2019/02/2           520A.MP4         2019/02/2           520A.MP4         2019/02/2           520A.MP4         2019/02/2 | Duration         Rear         Resolution         Size         A           7133218         01:01         V         1920:080         90MB         97133318         01:01         V         1920:080         91MB         9118         1133:18         01:01         V         1920:01080         91MB         94MB         9138:18         01:01         V         1920:01080         94MB         94MB         9138:18         01:01         V         1920:01080         94MB         94MB         9138:18         01:01         V         1920:01080         94MB         94MB |
| 地図     航空写真     File Name     Date     Duration     Rear     Resolution     Size     A       1,0CIM/Vice0,20190227_133119A,MP4     2019/02/71 33:21.8     01:01     V     1920:01600     90MB       1,0CIM/Vice0,20190227_133319A,MP4     2019/02/71 33:21.8     01:01     V     1920:01600     91MB       1,0CIM/Vice0,20190227_133319A,MP4     2019/02/71 33:31.8     01:01     V     1920:01600     91MB       1,0CIM/Vice0,20190227_133319A,MP4     2019/02/71 33:31.8     01:01     V     1920:01600     91MB       1,0CIM/Vice0,20190227_133319A,MP4     2019/02/71 33:35.8     10:31     V     1920:01600     91MB       1,0CIM/Vice0,20190227_133319A,MP4     2019/02/71 33:51.8     10:31     V     1920:01600     91MB       1,0CIM/Vice0,20190227_133319A,MP4     2019/02/71 33:51.8     10:31     V     1920:01600     91MB       1,0CIM/Vice0,20190227_133319A,MP4     2019/02/71 33:51.8     10:31     V     1920:01600     91MB       1,0CIM/Vice0,20190227_133520A,MP4     2019/02/71 33:51.8     10:31     V     1920:01600     91MB       1,0CIM/Vice0,20190227_133530A,MP4     2019/02/71 33:51.8     10:31     V     1920:01600     91MB                                                                                                    | 総合レイクタウン<br>さくら保育園<br>Gööglé2タウン 3 愛 | 9 18879 2019 Google. | ショッピング<br>Lake Tow<br>カート<br>ZENRIN 利用規約 | 1320<br>800<br>800<br>-300                                 | X:70                                                                                                    | ¥:20 Z:994                                                                                                    |                                                                                                    |

# ファイルリストについて

| File Name                 |            | Date       |          | Duration | Rear | Resolution |     | Size | - | ^ |
|---------------------------|------------|------------|----------|----------|------|------------|-----|------|---|---|
| I:\DCIM\Video\20200325_13 | 35754A.MOV | 2020/03/25 | 13:58:54 | 01:00    | V    | 1920x1     | 080 | 89M  | В |   |
| I:\DCIM\Video\2020032 _13 | 35855A.MOV | 2020/03/25 | 13:59:54 | 01:0     |      | 1920x1     | 80  | 90M  | 3 |   |
| I:\DCIM\Video\2020032 _13 | 35955A.MOV | 2020/03/25 | 14:00:54 | 01:0     |      | 1920x1     | 80  | 91M  | 3 |   |
| I:\DCIM\Video\2020032 _14 | 40056A.MOV | 2020/03/25 | 14:01:56 | 01:0     |      | 1920x1     | 80  | 93M  | 3 |   |
| I:\DCIM\Video\2020032_14  | 40156A.MOV | 2020/03/25 | 14:02:56 | 01:0     |      | 1920x1     | 80  | 93M  | 3 |   |
| I:\DCIM\Video\2020032 14  | 40257A.MOV | 2020/03/25 | 14:03:48 | 00:5     |      | 1920x1     | 80  | 79M  | 3 | ~ |
|                           |            |            |          |          |      |            |     |      |   |   |
| <br>1                     |            | -          |          |          | 1    |            | -   |      |   |   |
| I                         |            | 4          | 2        | 3        | 4    | -          | )   | Ċ    | ) |   |

1.ファイル名(ファイルパス)

2.日時

- 3. ファイルの長さ
- 4. リアカメラ映像有無
   V :フロントカメラ映像有り・リアカメラ映像有り
   N/A :リアカメラ映像無し
- 5.ファイル解像度

6. ファイルサイズ

#### 位置情報や車速情報

位置情報や車速情報は GPS によって取得される情報となります。GPS 信号が記録されていない場合、表示することができません。 また、表示される情報は実際の一夜速度と異なる場合がありますので、あらかじめご了承ください。

地図表示

インターネットに接続されていない場合は、地図表示されません。 PC ビューワーソフトおよび地図ソフトのバージョンアップ等によって、地図表示や地図表現が変更される場合があります。

# 販売元:株式会社イノベイティブ販売

〒343-0003 埼玉県越谷市船渡68-8

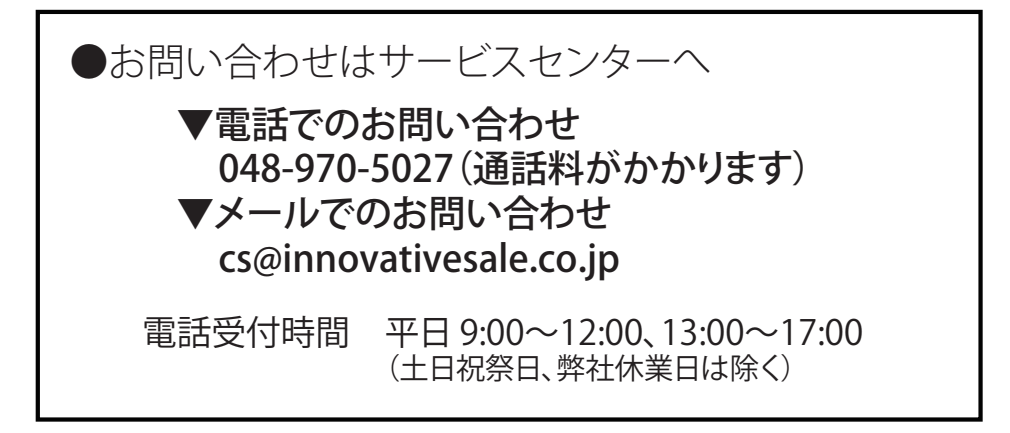

## http://www.innovativesale.co.jp/

2021.03 初版